### Dashboardet - opsætning

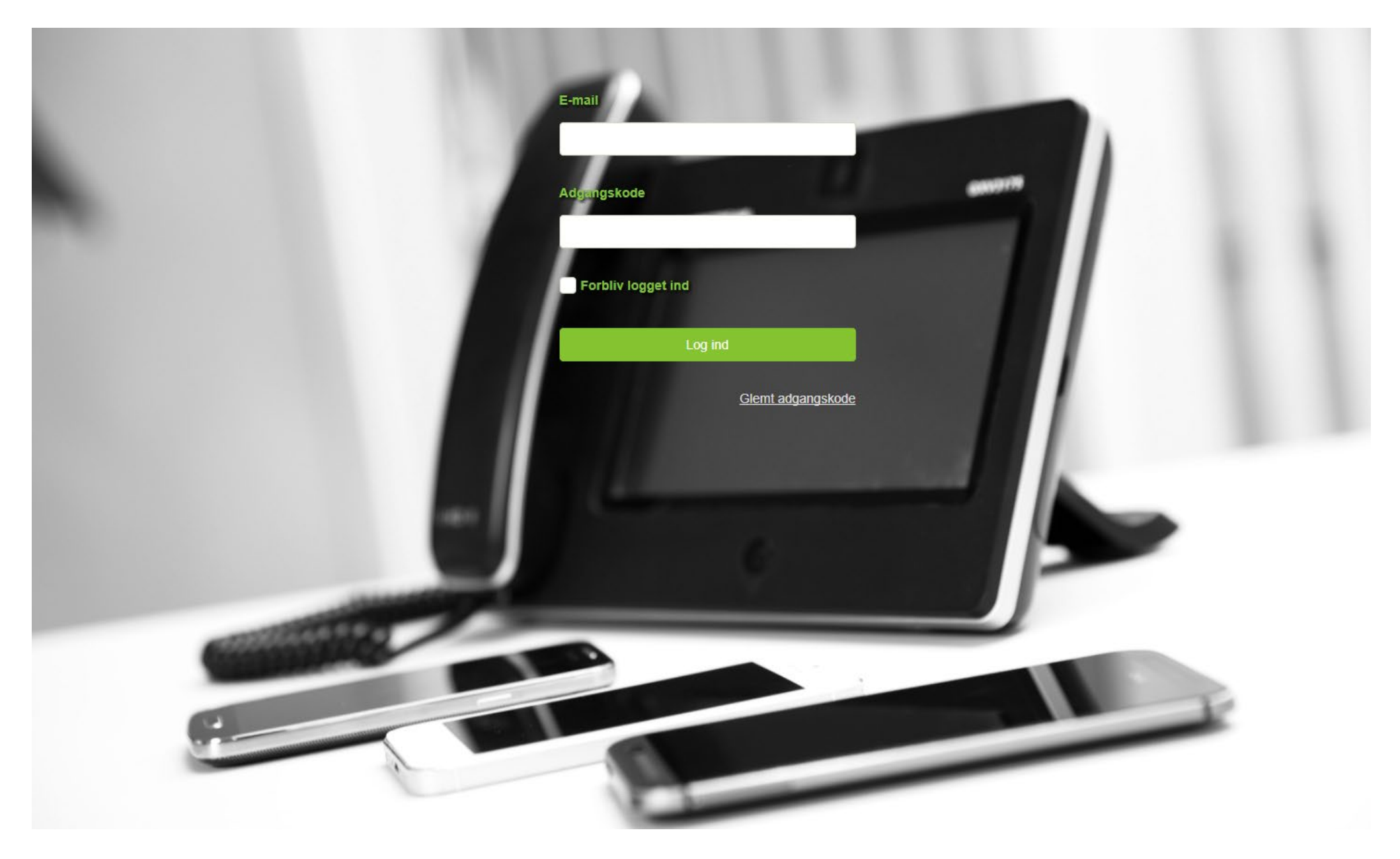

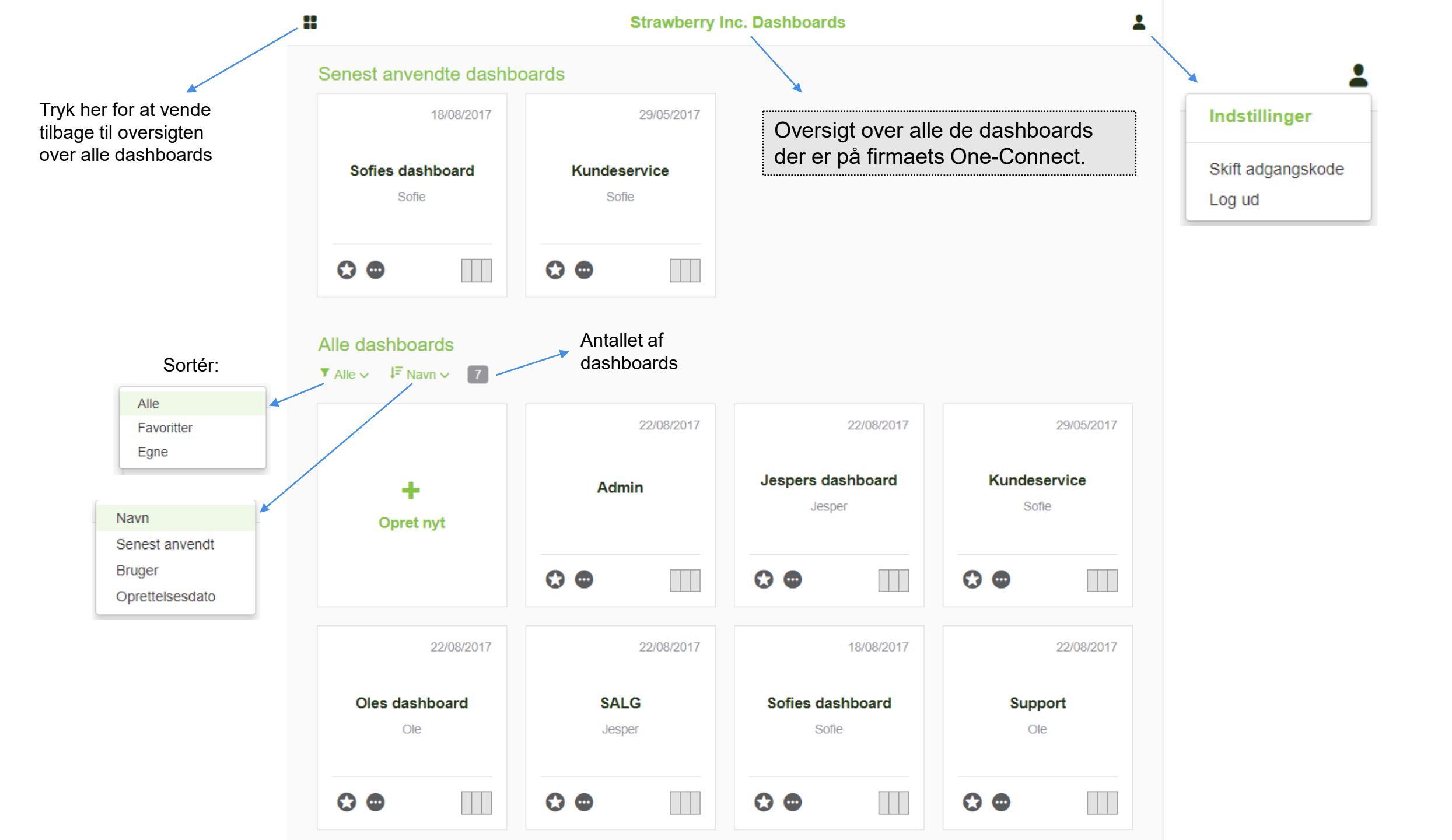

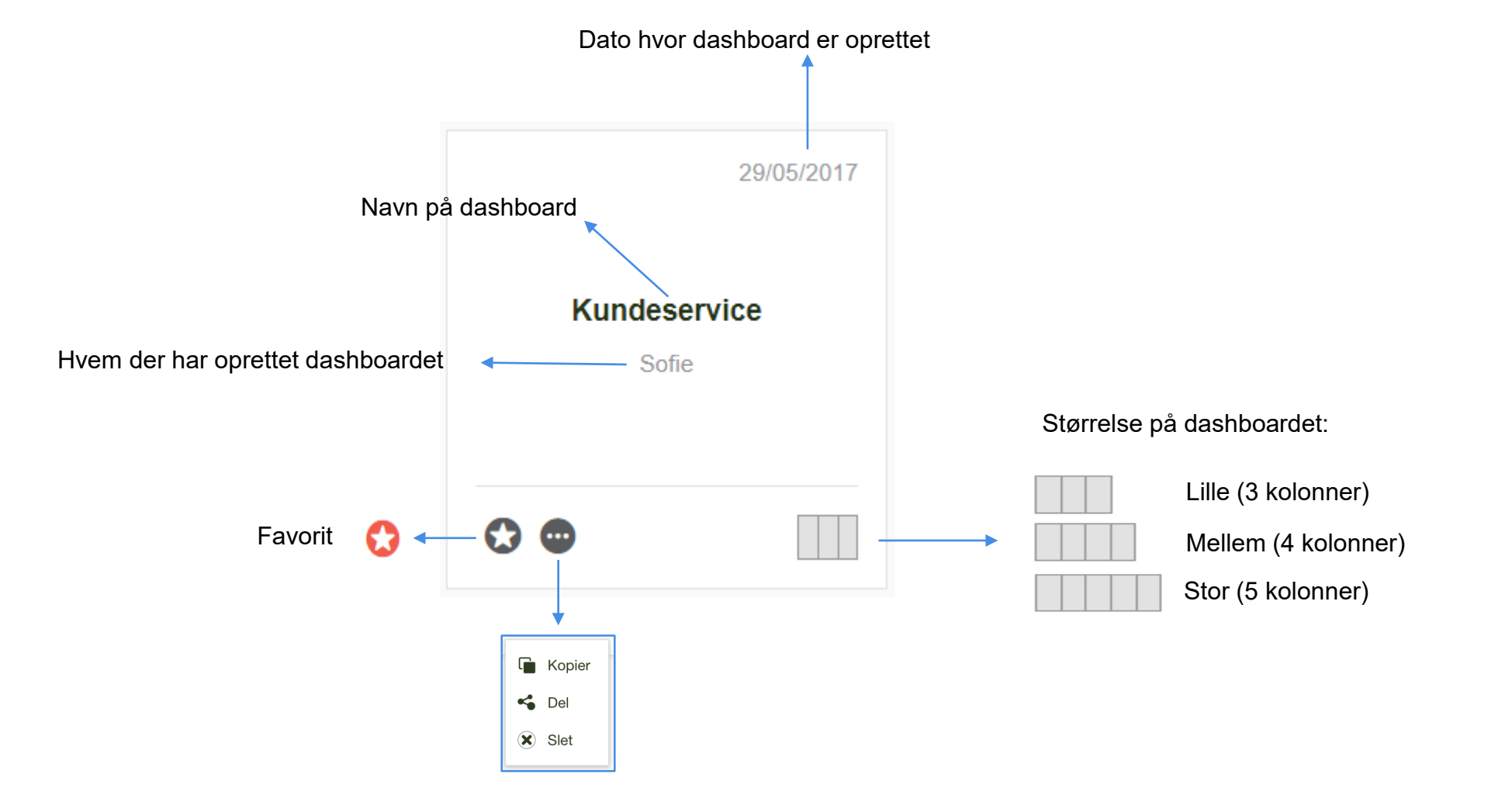

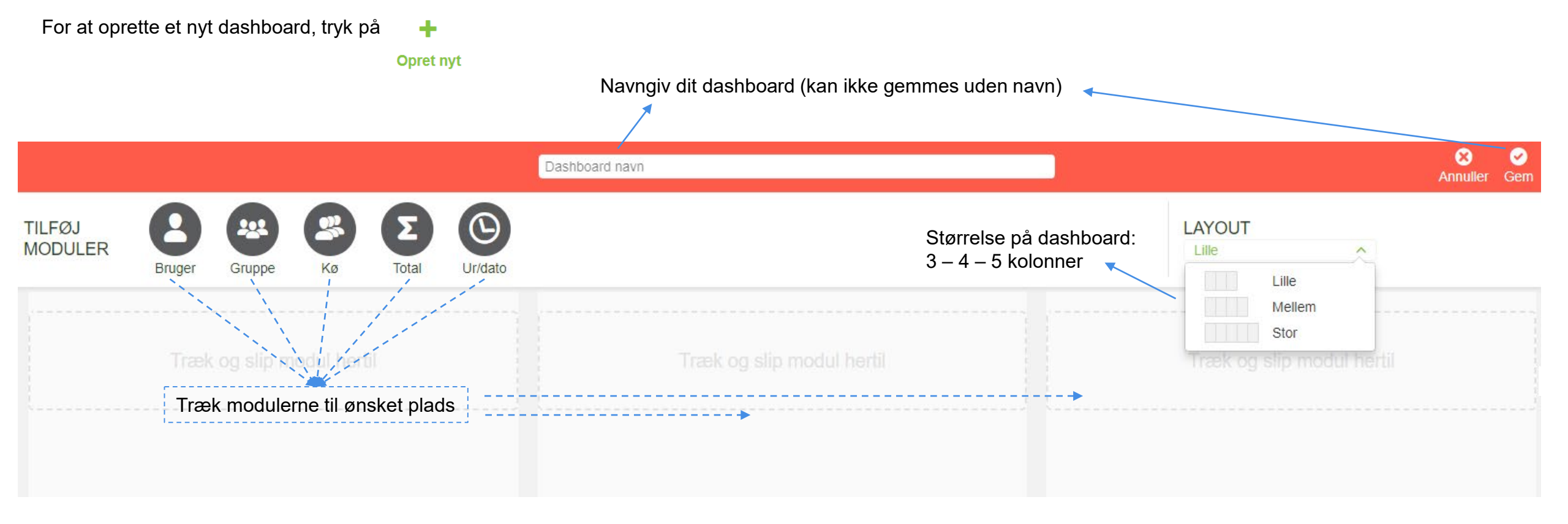

Opret:

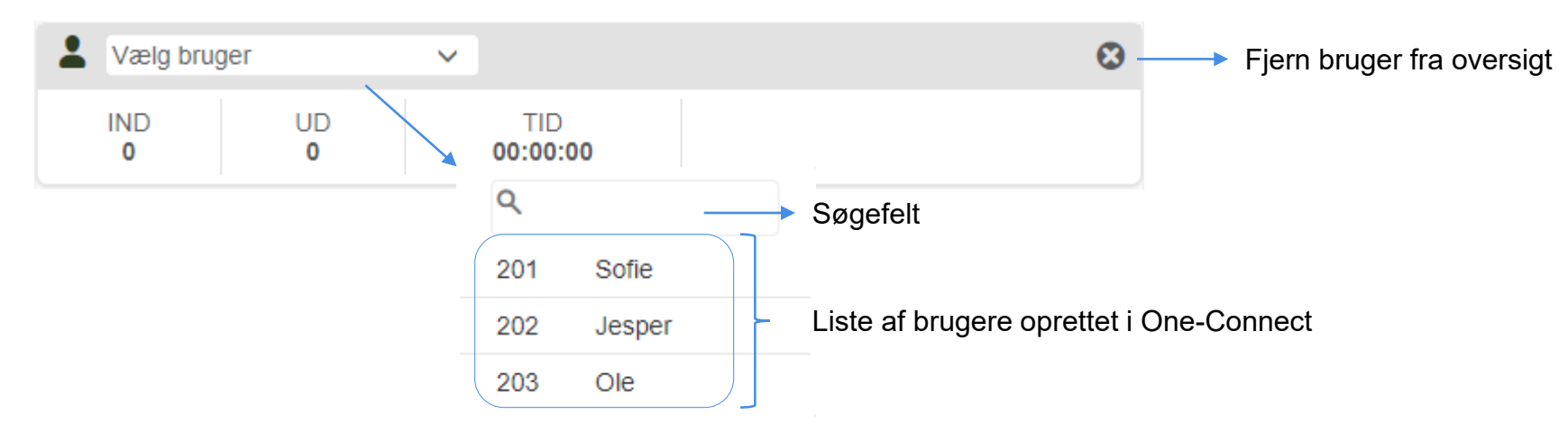

Færdig:

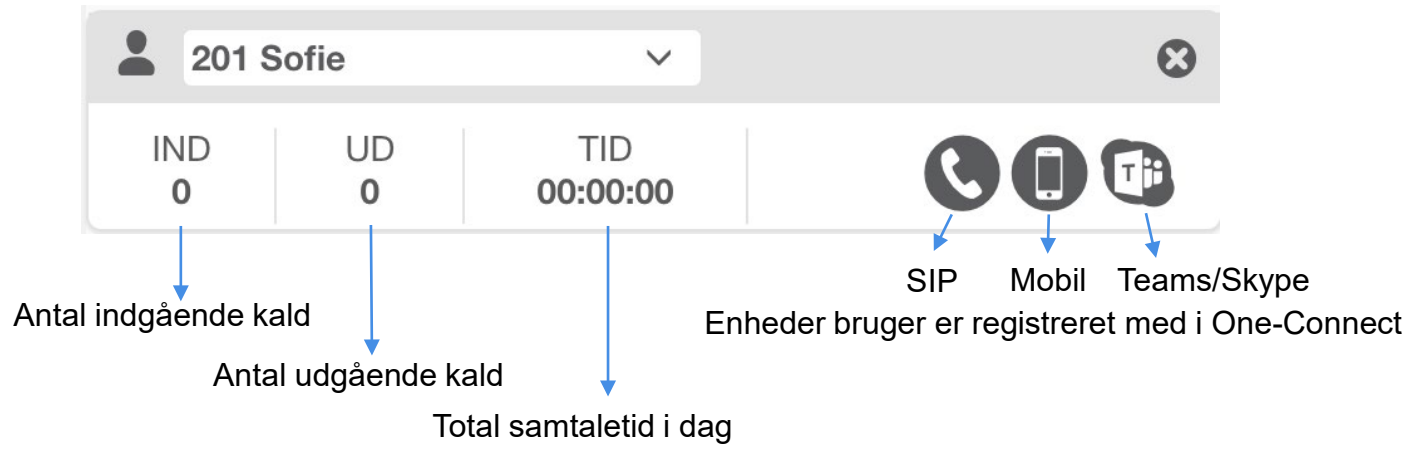

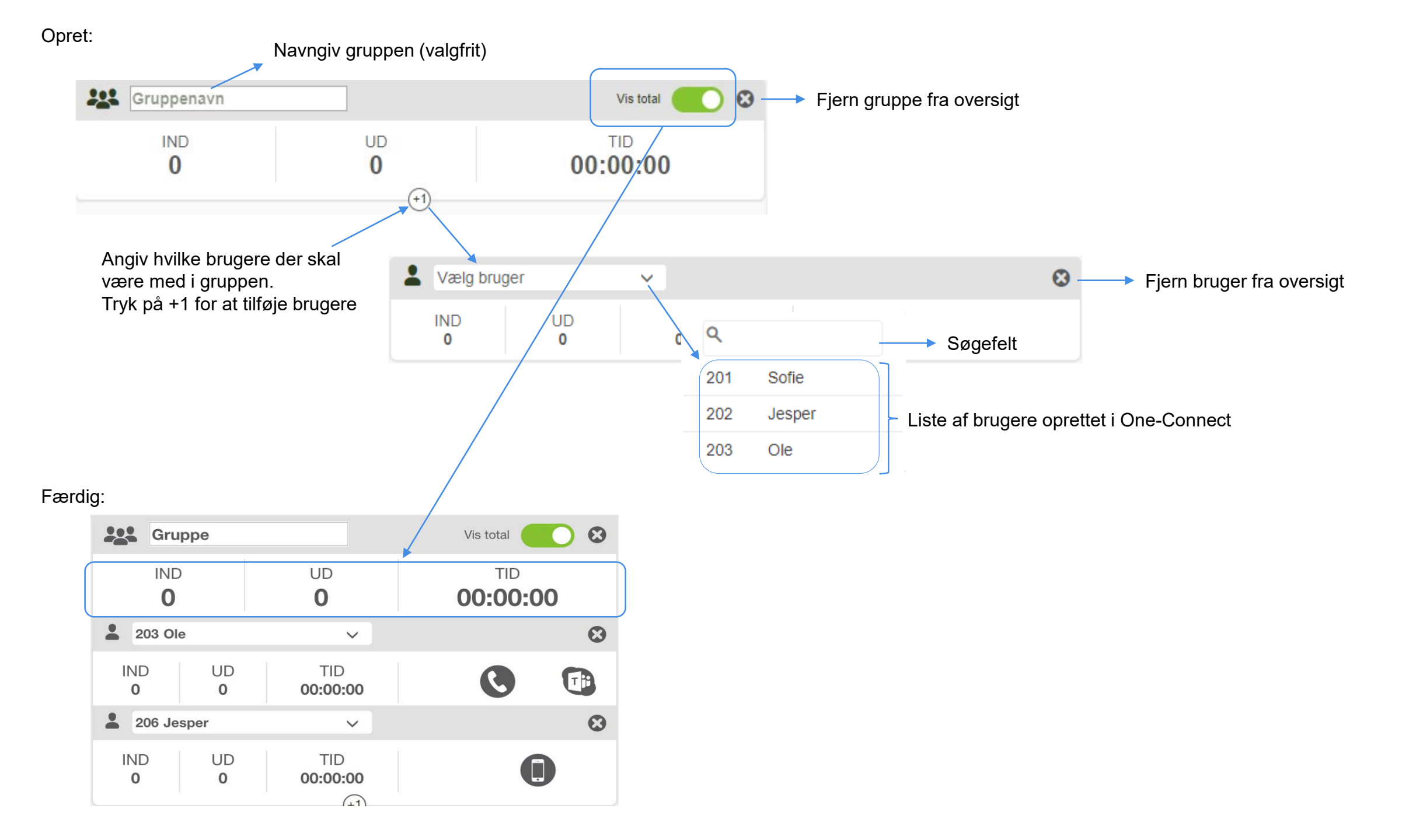

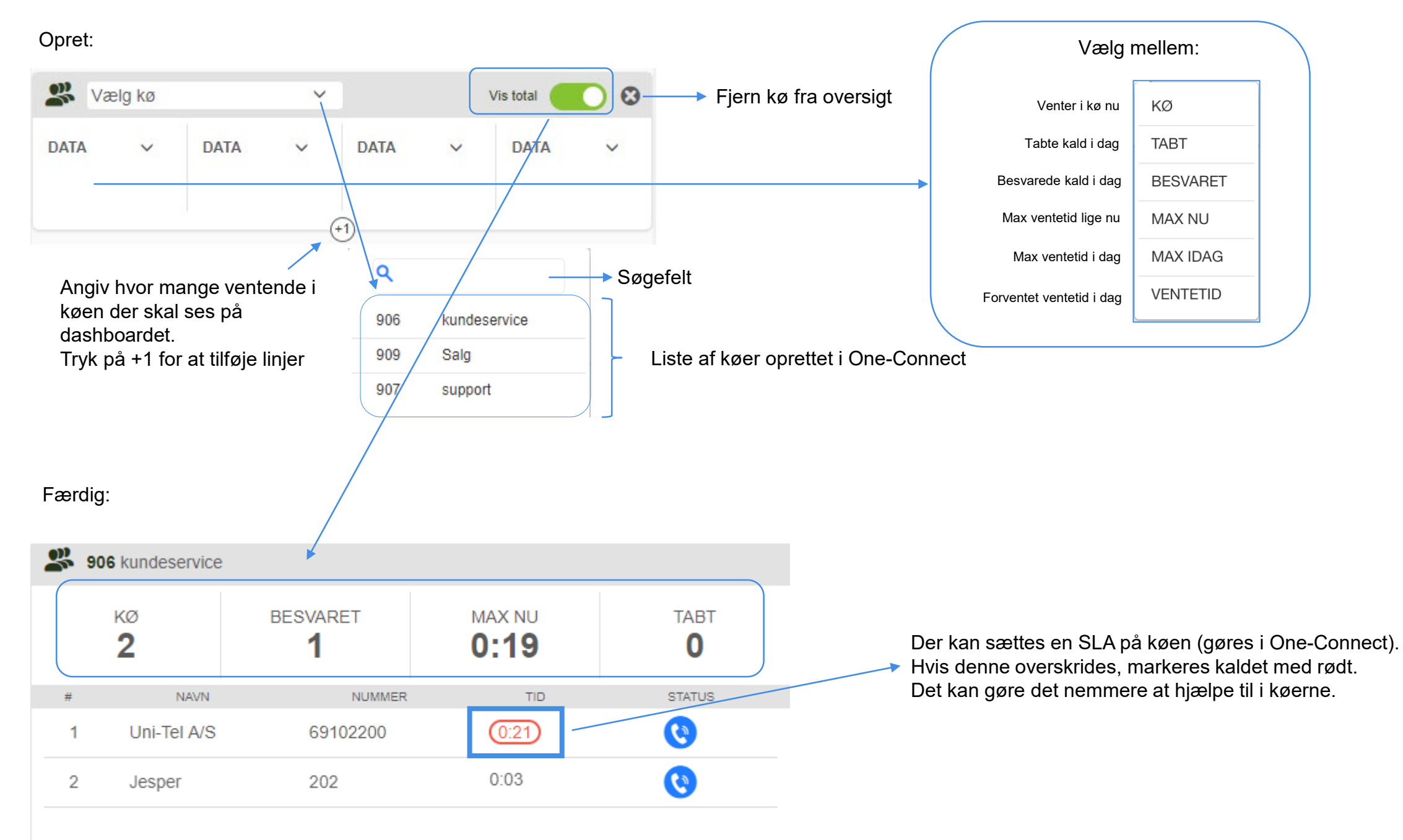

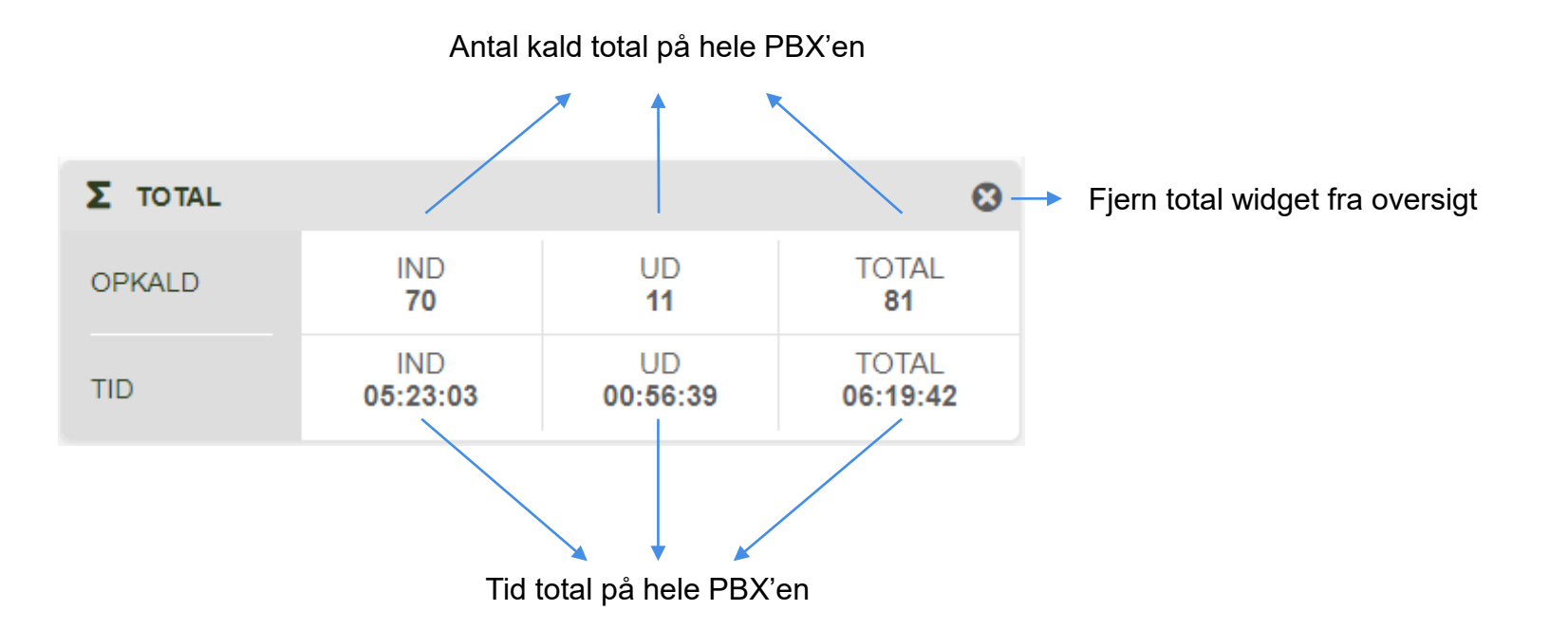

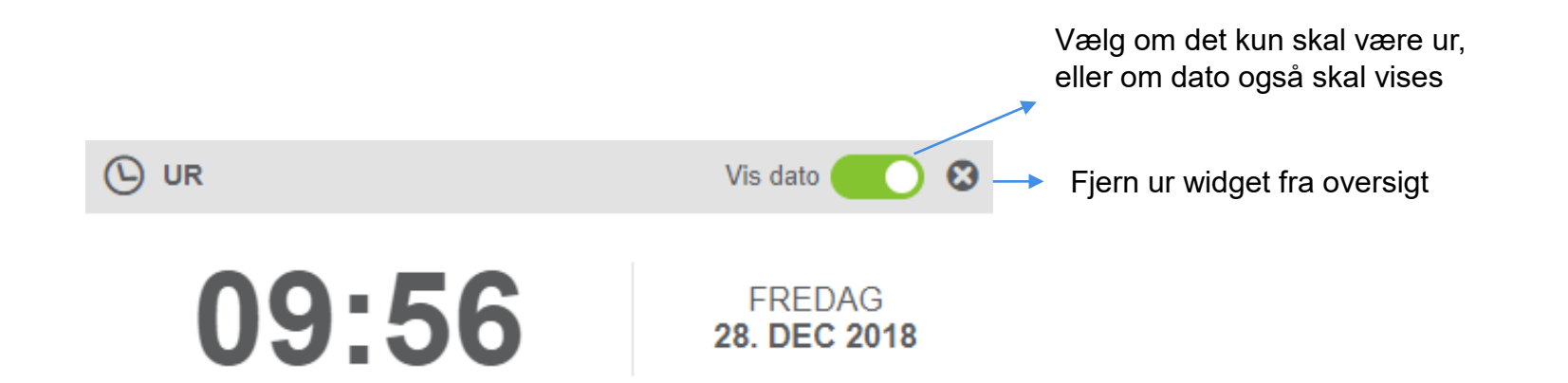

Et færdigt dashboard kan se således ud:

|                |   |                 |                         |          |               | Sofies da       | shboard    |                        |                  |          |                 |                | Vis min bruger 🚺 👔 💄 |
|----------------|---|-----------------|-------------------------|----------|---------------|-----------------|------------|------------------------|------------------|----------|-----------------|----------------|----------------------|
| 201<br>Sofie   |   |                 | FORSTYR IKKE<br>Ledig ↓ | IND<br>8 | UD<br>13      | TID<br>01:16:37 | oms<br>Dir | TILLER<br>ekte 🗸       | 01:12:43         | 0        | 00:03:54        | 00:15:36       | & ⊗                  |
| 201 Sofie      |   |                 |                         |          |               | • • •           |            |                        | Salg             |          |                 |                |                      |
| IND UE<br>8 13 | 3 | TID<br>01:16:37 |                         |          | 1             | 0:14            | 29         | TORSDAG<br>9. NOV 2018 | IND<br>12        |          | UD<br>20        |                | TID<br>02:31:35      |
|                |   |                 |                         |          |               |                 |            |                        | 💄 202 Jakob      |          |                 |                |                      |
| 202 Jakob      |   |                 |                         |          | 208 Hovednumm | ner             |            | Vis tilmeldte          | IND              | UD       | TID             |                |                      |
| IND UE<br>4 3  | ) | TID<br>00:18:30 |                         |          | KØ            | BESVARET        | MAX NU     | TABT                   | 4<br>• 202 Ola   | 3        | 00:18:30        |                |                      |
|                |   |                 |                         |          | 0             | 5               | 0:00       | 0                      |                  |          | TID             |                |                      |
| 203 Ole        |   |                 |                         |          | # NA\         | /N NUMMER       | TID        | STATUS                 | 0                | 4        | 00:56:28        |                | C 💷                  |
|                | 0 | TID<br>00:56:28 |                         |          |               |                 |            |                        | <b>201</b> Sofie |          |                 |                |                      |
|                |   | UNU             |                         |          |               |                 |            |                        | IND<br>8         | UD<br>13 | TID<br>01:16:37 |                |                      |
|                |   |                 |                         |          |               |                 |            |                        | 0                |          |                 |                |                      |
|                |   |                 |                         |          |               |                 |            |                        | (E) TOTAL        |          |                 |                |                      |
|                |   |                 |                         |          |               |                 |            |                        | OPKALD           |          | IND<br>12       | UD<br>20       | TOTAL<br>32          |
|                |   |                 |                         |          |               |                 |            |                        | TID              | 0        | IND<br>1:13:32  | UD<br>01:18:03 | TOTAL<br>02:31:35    |

## Dashboardet - funktioner

Den øverste del af dashboardet kaldes my-bar'en.

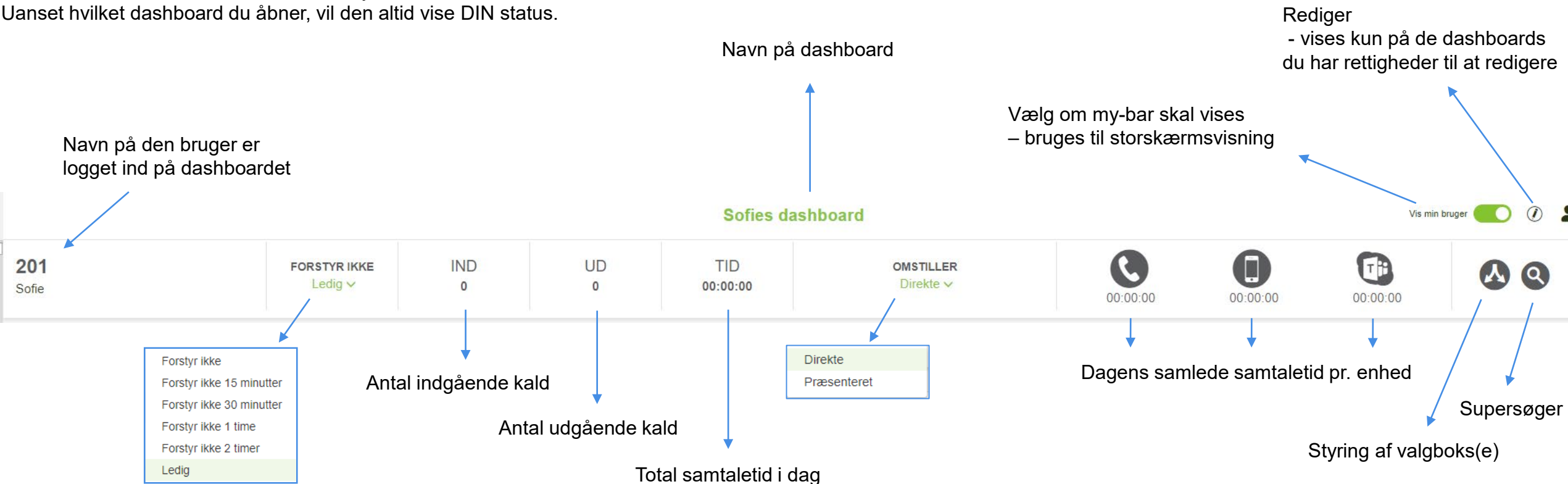

### Det er muligt at styre kaldplanernes valgbokse fra dashboardet. Tryk på 🔼 for at åbne menuen:

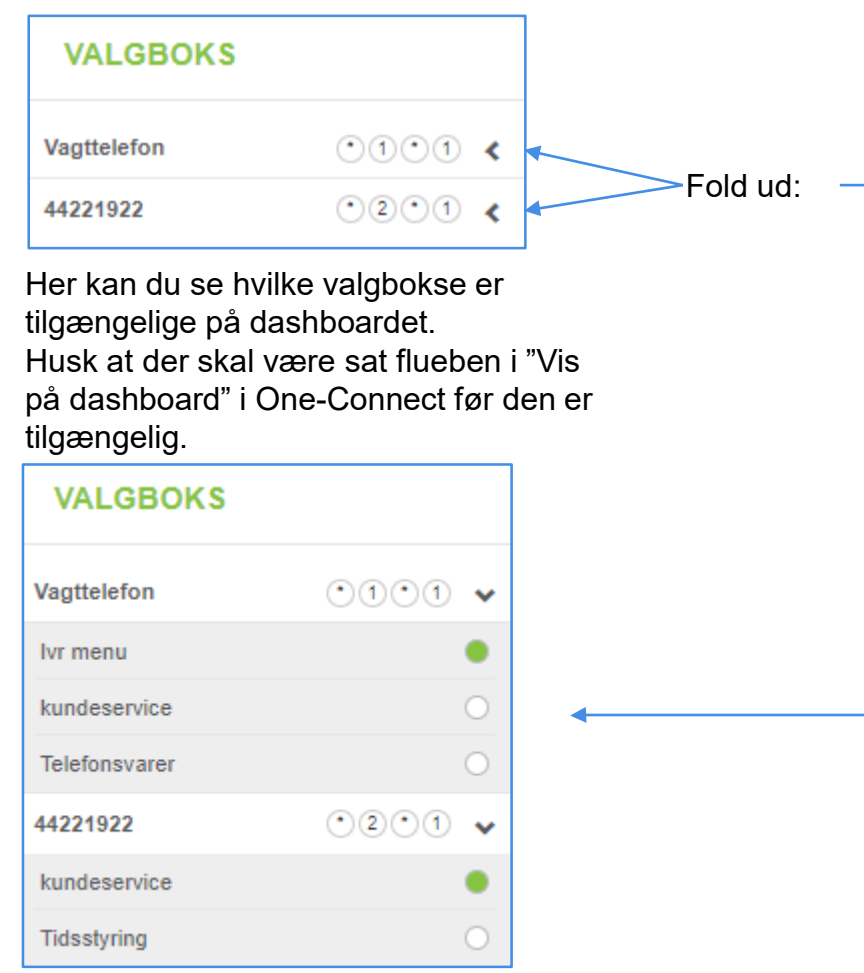

Du kan se hvem der er meldt ind i de enkelte køer.

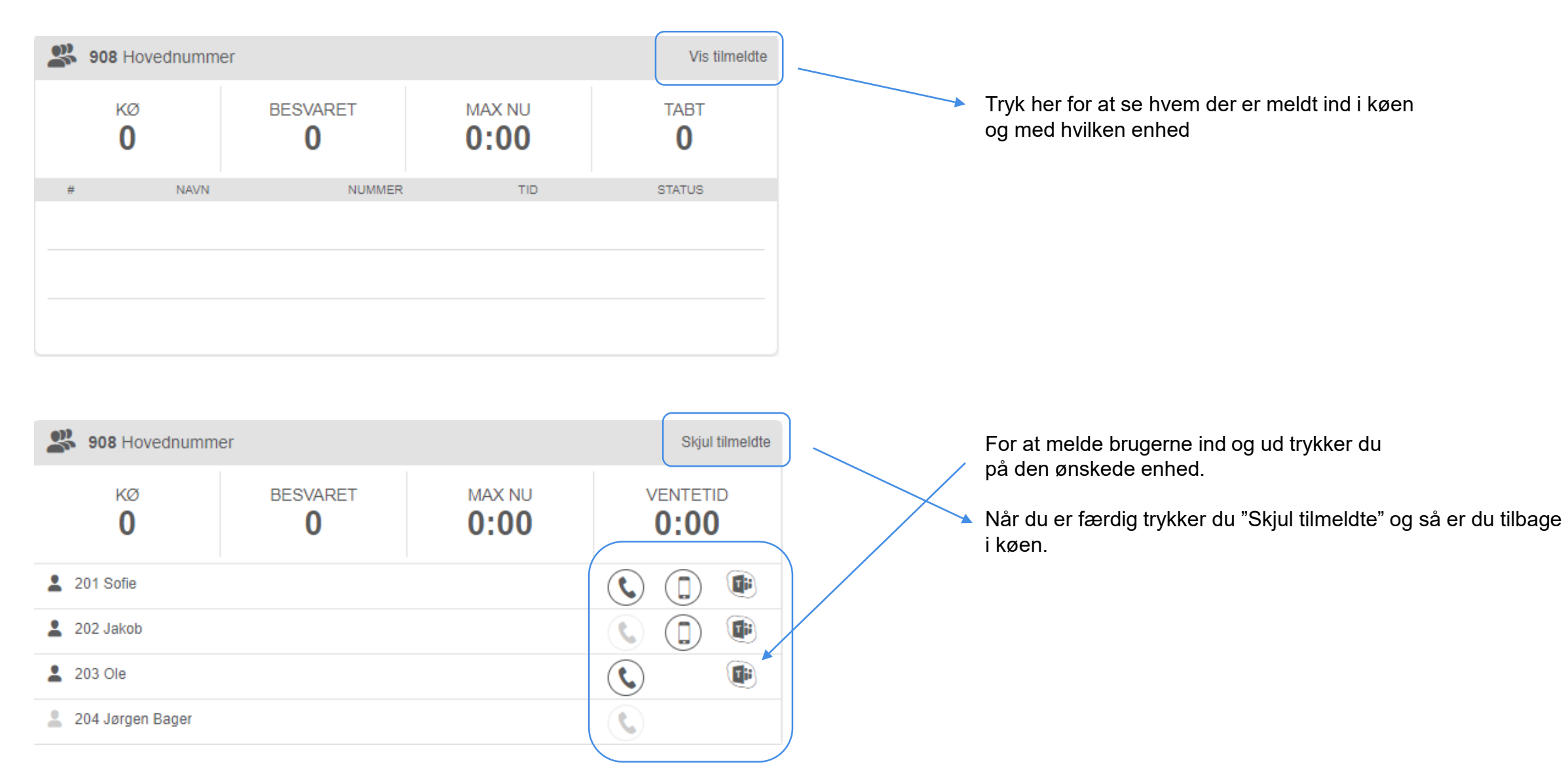

### For at åbne søgefunktionen tryk på 🝳 , eller tryk på + (plus) på dit tastatur.

**Q** Søg eller 'ring op'

Du kan skrive et telefonnummer du gerne vil ringe op til:

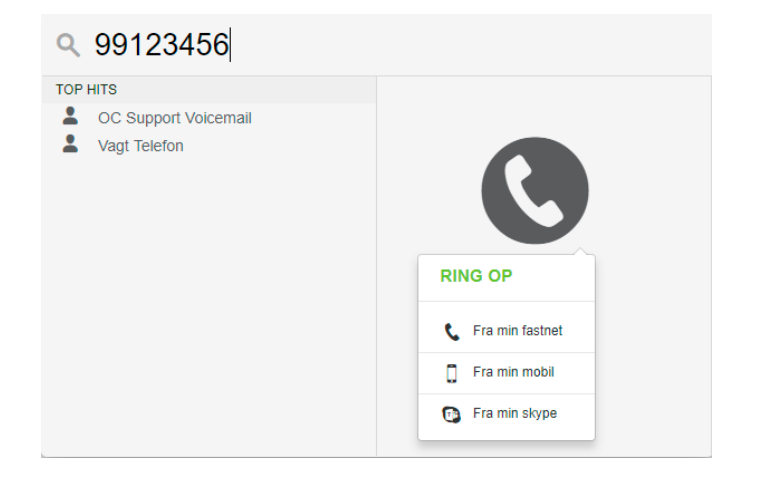

Skriv navn eller lokal/mobil/skypenummer for at ringe op:

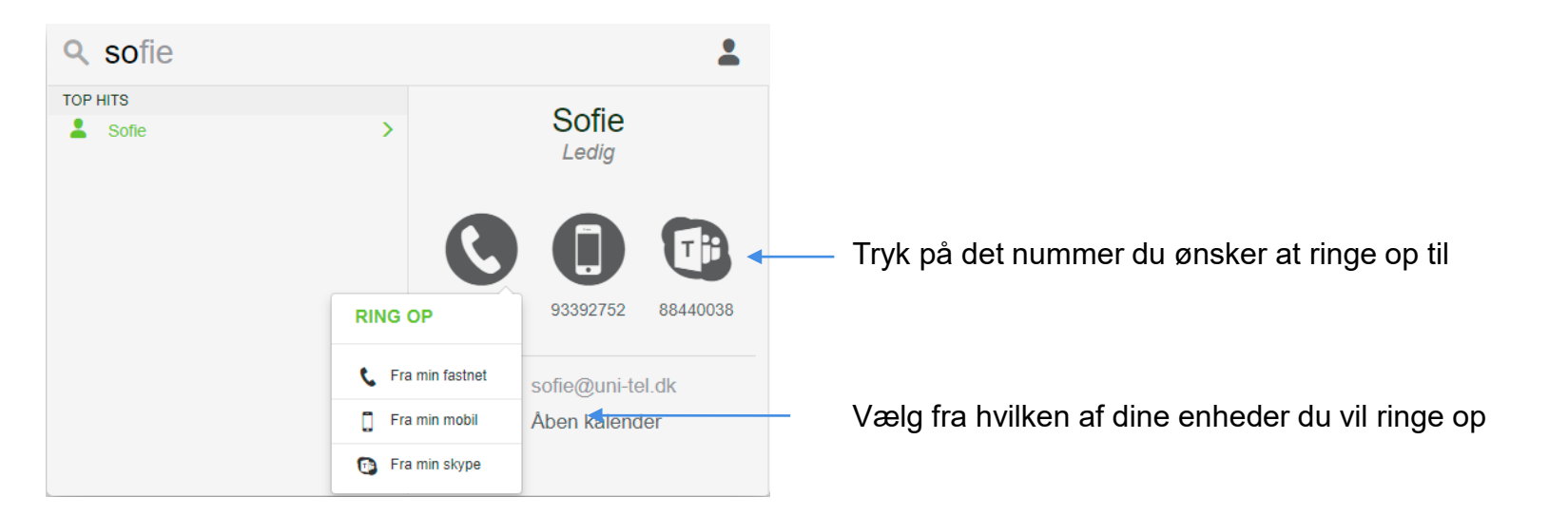

Det er muligt at se brugerens kalender – praktisk hvis man skal stille kald om. Når Supersøgeren er aktiveret, kan du trykke Alt-knappen for at åbne kalenderen.

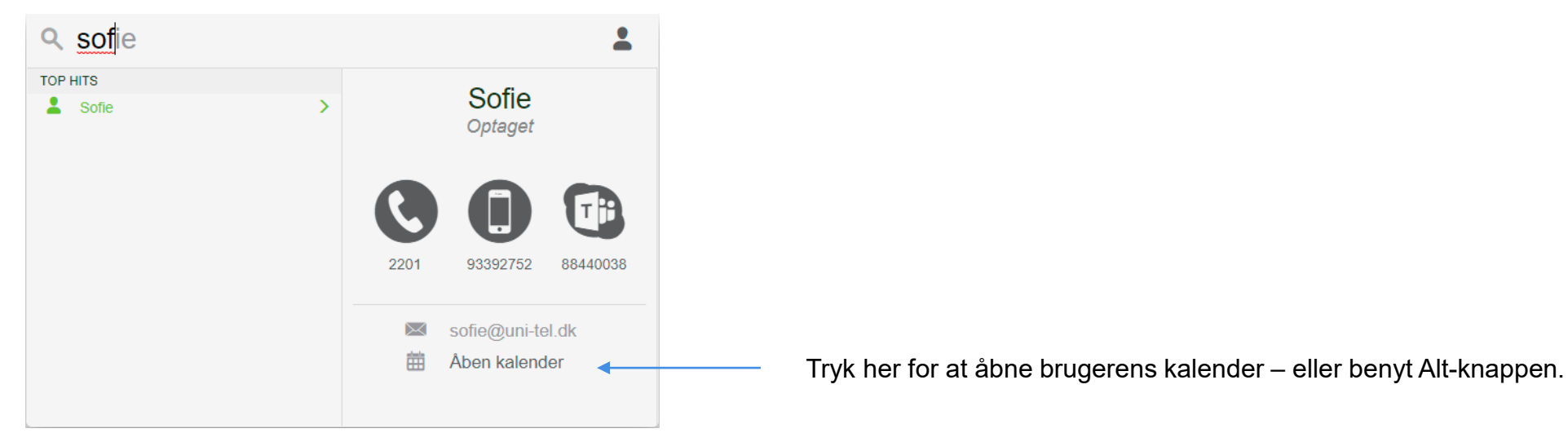

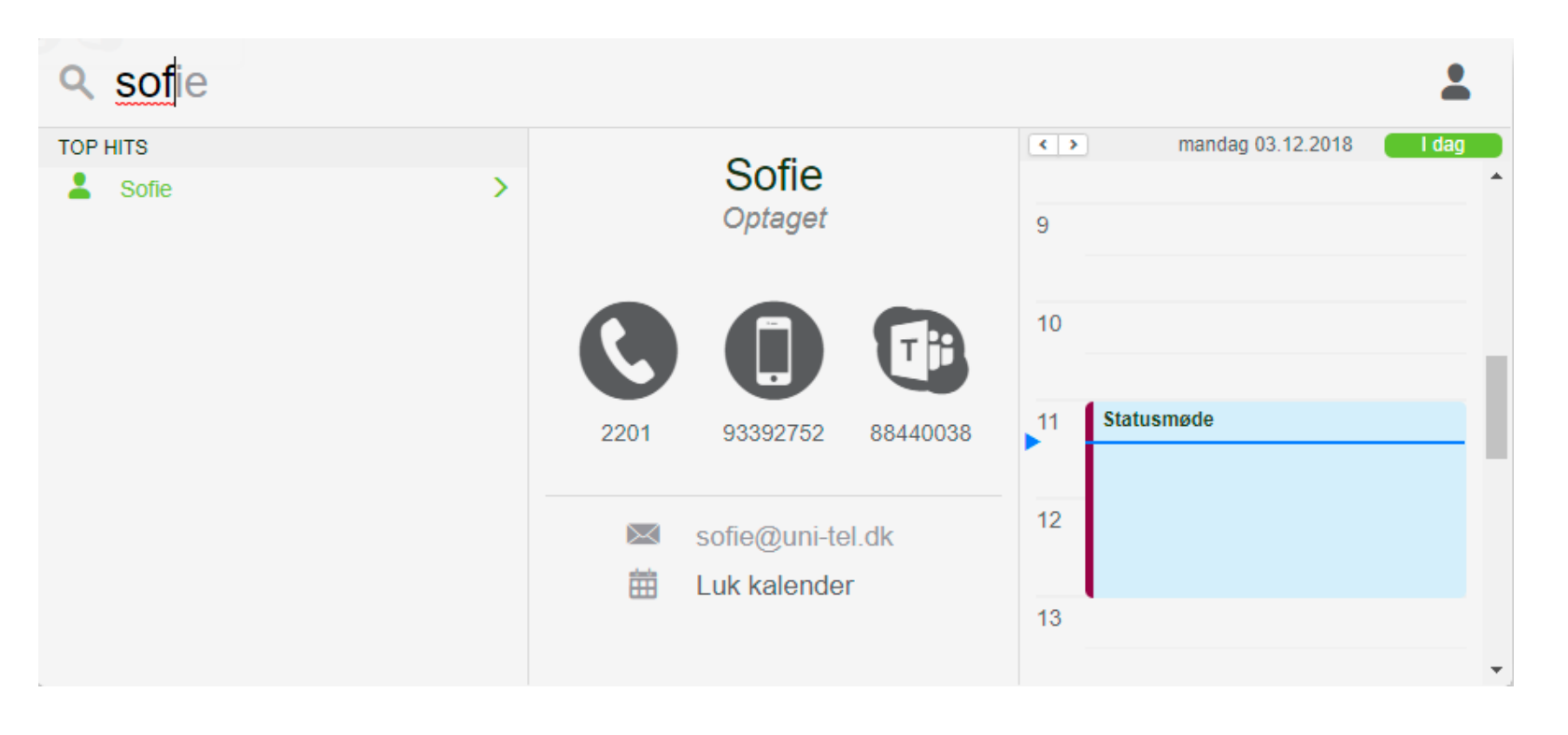

Kalenderen vises til højre for brugeren. Du kan bladre en uge frem og tilbage. Du kan ikke tilføje til kalenderen, det er ren visning.

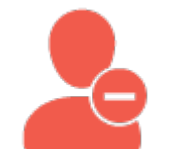

Mulighed for at aktivere FORSTYR IKKE hos sig selv. Der kan vælges mellem foruddefinerede intervaller.

Forstyr ikke 15 minutter Forstyr ikke 30 minutter Forstyr ikke 1 time Forstyr ikke 2 timer Ledig

## Dashboardet - kaldfunktionerne

Med dashboardet kan du ringe op, modtage og trække kald, og du kan omstille.

Udgangspunktet er din my-bar og de enheder som du er registreret med i One-Connect:

#### Ikonerne skifter farve efter status på bruger:

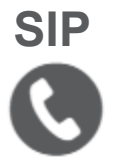

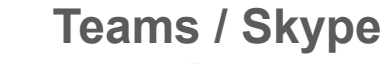

Mobil

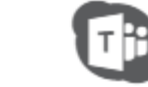

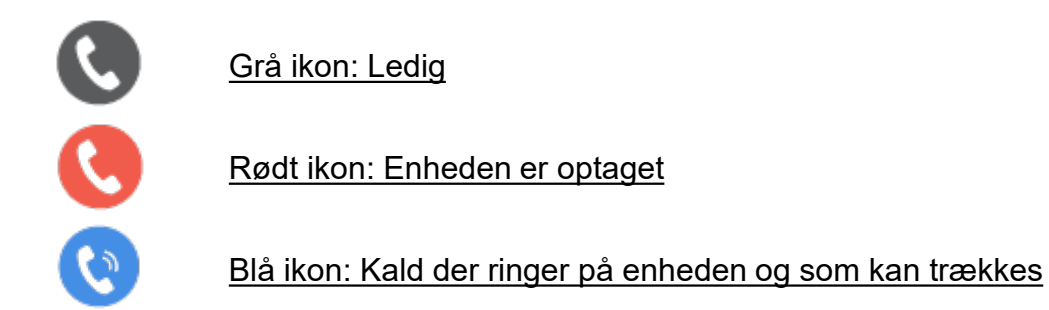

Er "Fælles ringning" aktiveret for en bruger, vises ringe-ikonet over alle enheder der ringer.

| <b>201</b> Sofie |    |          |       |
|------------------|----|----------|-------|
| IND              | UD | TID      | C 🔁 🔁 |
| 3                | 3  | 00:00:27 |       |

Du kan ringe op på forskellige måder:

#### Den hurtige:

- 1. Tast + (plus) på dit tastatur for at åbne supersøgeren
- 2. Skriv navn eller nummer hvis kendt / eksternt
- 3. Brug piletasterne til at vælge enhed du vil ringe til
- 4. Vælg om du vil ringe op fra din fastnet, mobil eller Teams/Skype. Den valgte enhed vil nu ringe og når kaldet besvares, ringes til modparten.

Søg eller 'ring op'

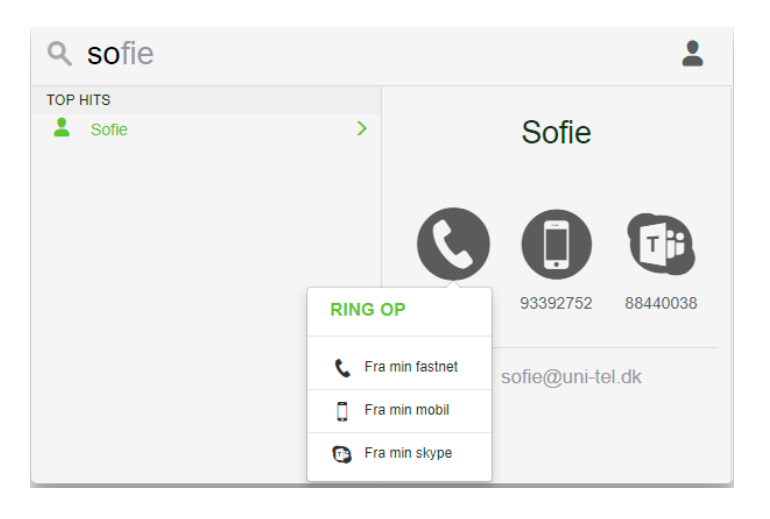

#### Drag and drop:

Træk ikonet fra den af dine egne enheder du ønsker at ringe fra, til ikonet for den enhed du ønsker at ringe til - både enheder for andre brugere på dashboardet og fremsøgte / indtastede numre.

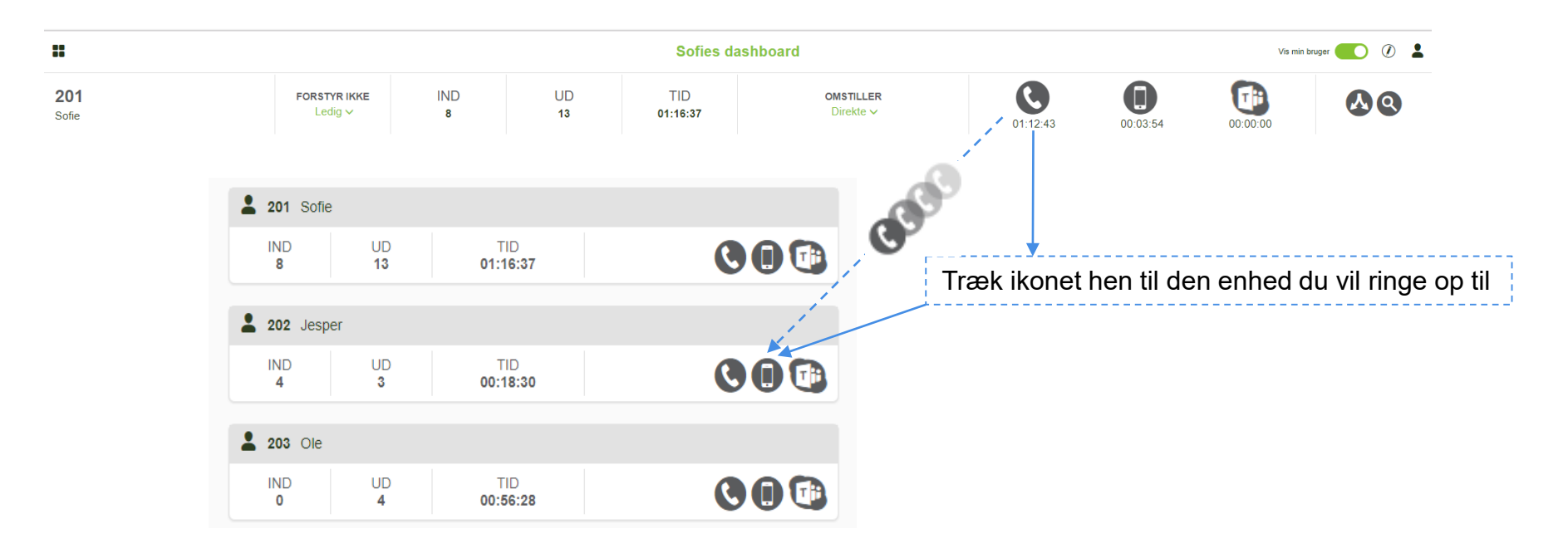

#### Vælg bruger

Træk ikonet fra den af dine egne enheder du ønsker at ringe fra, til ikonet for den enhed du ønsker at ringe til - både enheder for andre brugere på dashboardet og fremsøgte / indtastede numre.

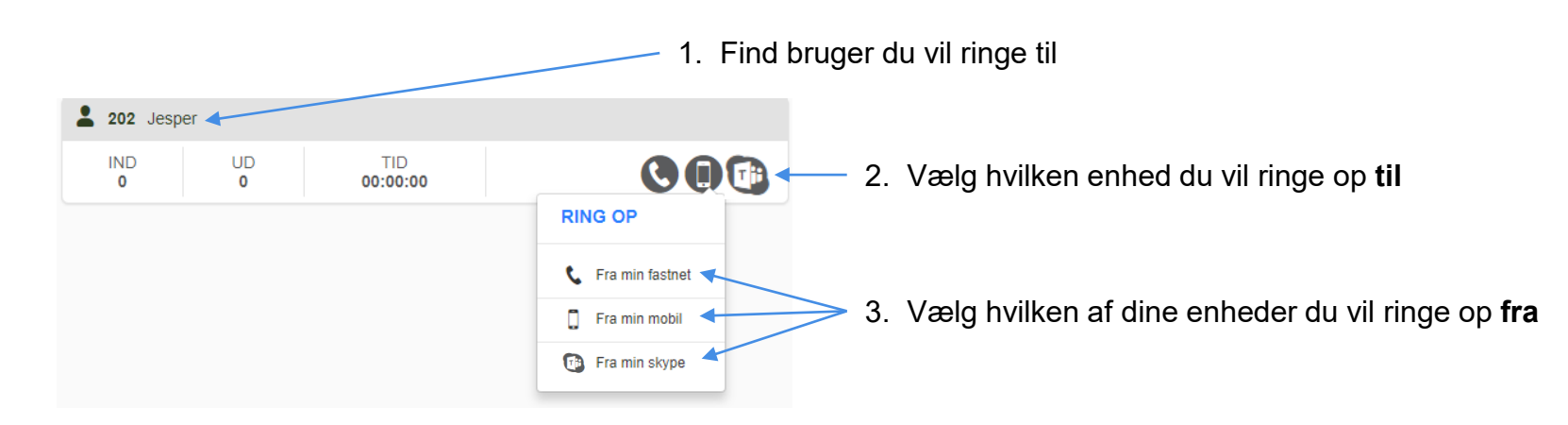

# Dashboardet – Flyt / træk et kald

Alle blå ikoner kan trækkes, enten ved at trykke på det blå ikon, eller ved at benytte drag and drop.

Træk kald fra kø:

OBS! Kald der venter i køen kan trækkes, også af brugere der er ikke er med i køen.

Bliver kaldet trukket fra køen, tæller det som et tabt kald.

Der kan sættes en SLA på køen (gøres i One-Connect). Hvis denne overskrides, markeres kaldet. Det kan gøre det nemmere at hjælpe til i køerne.

1 Uni-Tel A/S 69102200 (0:18)

| <b>8</b> 9 | 06 kundeservice |          |                |                  |
|------------|-----------------|----------|----------------|------------------|
|            | кø<br><b>1</b>  | BESVARET | MAX NU<br>0:04 | тавт<br><b>О</b> |
| #          | NAVN            | NUMMER   | TID            | STATUS           |
| 1          | Uni-Tel A/S     | 69102200 | 0:04           | 0000             |
|            |                 |          |                |                  |

Træk kald fra kollega:

Tryk på det blå ikon, og vælg om du vil trække kaldet til din fastnet, mobil eller Teams/Skype.

| 202 Jesper |         |                 |                   |  |  |  |  |  |  |
|------------|---------|-----------------|-------------------|--|--|--|--|--|--|
| IND<br>0   | UD<br>O | TID<br>00:00:00 | C 😥 🔂             |  |  |  |  |  |  |
|            |         |                 | TRÆK KALD         |  |  |  |  |  |  |
|            |         |                 | 📞 Til min fastnet |  |  |  |  |  |  |
|            |         |                 | 🗍 Til min mobil   |  |  |  |  |  |  |
|            |         |                 | Til min skype     |  |  |  |  |  |  |

Du har mulighed for at trække dit kald mellem dine enheder, inden du har besvaret kaldet.

Tryk på det blå ikon og vælg

- Vil du trække kaldet til en anden bruger, eller
- Vil du trække kaldet til mobil eller Teams/Skype

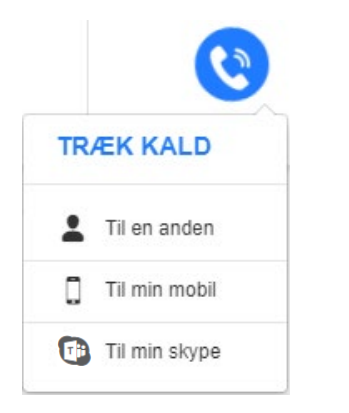

#### Eller:

Træk det blå ikon til den enhed hvor du ønsker kaldet skal besvares – det kan være din egen enhed, en anden brugers enhed, eller en kø.

| ••                  |                         |          |         | Vis min bruger 🚺 🖉 💄 |                        |                               |          |                |
|---------------------|-------------------------|----------|---------|----------------------|------------------------|-------------------------------|----------|----------------|
| <b>201</b><br>Sofie | FORSTYR IKKE<br>Ledig ∽ | IND<br>4 | UD<br>5 | TID<br>00:00:39      | OMSTILLER<br>Direkte ∽ | 00:00:13<br>00:00:26          | 00:00:00 | <b>&amp; Q</b> |
|                     |                         |          |         |                      |                        | >                             |          |                |
|                     |                         |          |         |                      |                        | Træk kaldet fra SIP til mobil |          |                |

Og du kan naturligvis flytte kald fra en enhed til en anden mens kaldet er i gang.

- Tryk på det røde ikon og vælg
- Vil du trække kaldet til mobil eller Teams/Skype

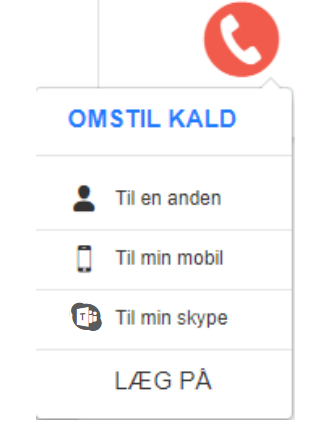

#### Eller:

Træk det røde ikon til den enhed hvor du ønsker kaldet skal besvares

|                     |                         |          |         | Sofies dash     | board                  | Vis min bruger                |          |                |
|---------------------|-------------------------|----------|---------|-----------------|------------------------|-------------------------------|----------|----------------|
| <b>201</b><br>Sofie | FORSTYR IKKE<br>Ledig ∽ | IND<br>8 | UD<br>5 | TID<br>00:01:06 | OMSTILLER<br>Direkte ✓ | 00:00:35 00:00:31             | 00:00:00 | <b>&amp; Q</b> |
|                     |                         |          |         |                 |                        | >                             |          |                |
|                     |                         |          |         |                 |                        | Træk kaldet fra SIP til mobil |          |                |

Indstil om omstilling sker Præsenteret eller Direkte i din my-bar (gælder ved drag and drop).

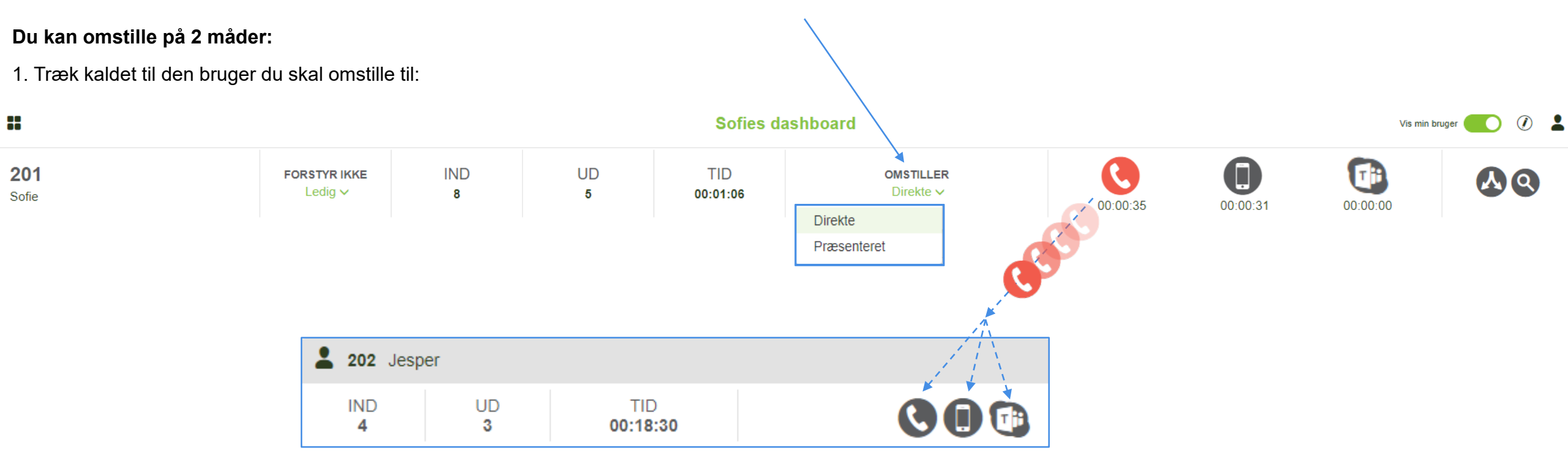

2. Tryk på den enhed hos den bruger du vil stille om til og vælg mellem direkte eller præsenteret:

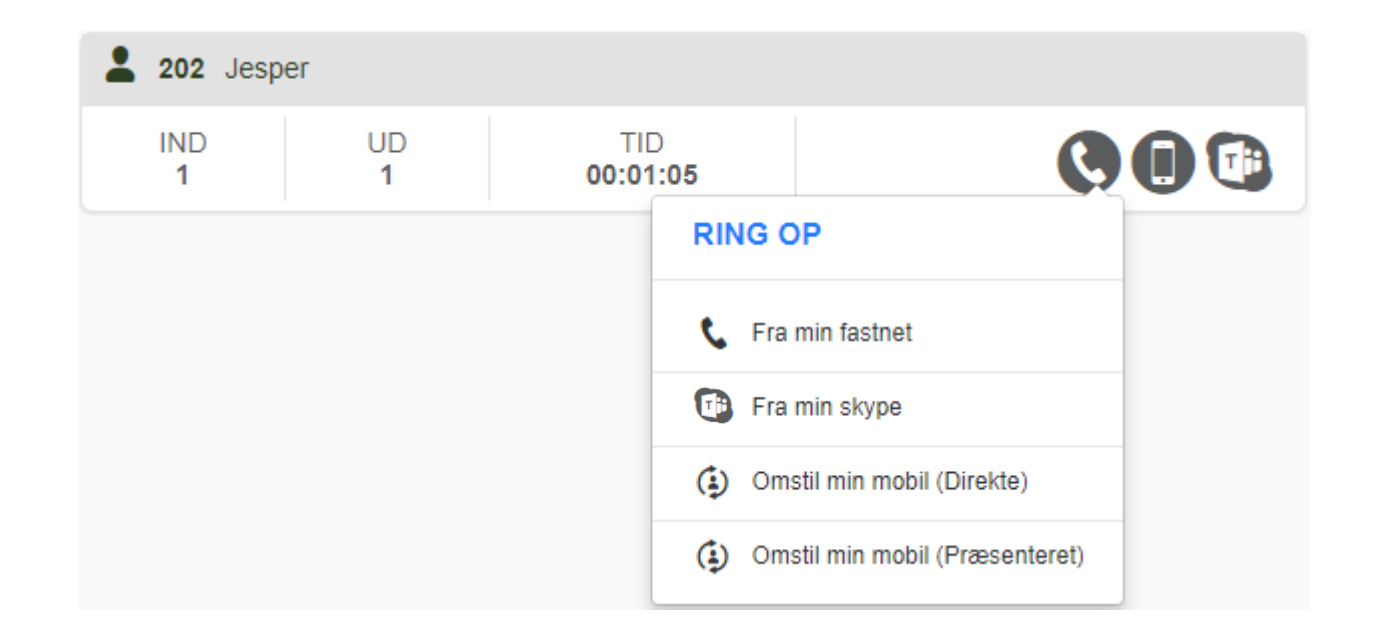